## Accéder et imprimer le diplôme de Savoir Nager depuis Educonnect (pour les familles)

## Accéder à Educonnect <u>https://educonnect.education.gouv.fr</u>

|                                                                                                    |                                                                                                    | K                                                                                         |                  |                                                                                                   |
|----------------------------------------------------------------------------------------------------|----------------------------------------------------------------------------------------------------|-------------------------------------------------------------------------------------------|------------------|---------------------------------------------------------------------------------------------------|
| des écoles et des établissements<br>des écoles et des établissements<br>Le compte ÉduConnect peut<br>donner accès :<br>• aux démarches en ligne, comme la fiche<br>de arenseignements, la demande de<br>bourse, etc.:<br>• à l'espace numérique de travail (ENT) ;<br>• au livret scolaire.<br>• 9 avril 2024<br>Attention aux campagnes de mails et<br>contiennent aucun lien. Vérifie bien<br>radiese du stie avant de vous connecter<br>https://educonnect.education.gouv/fr                                                                                                    | Je sélectionne mon profil                                                                                                    | ດີ ດິ<br>Liève                                                                            |                  | Etape N°1 :<br>Accéder à<br>Educonnect en<br>suivant ce lien ou<br>celui se trouvant en<br>page 2 |
| MINISTERE<br>DE L'EDUCATION<br>NATIONALE<br>FT DE LA FUNESSE<br>Communication<br>Communication<br>Commun |                                                                                                    |                                                                                           | E Se déconnecter | Etape N°2 :<br>Il s'agit ensuite de<br>choisir "Mes services"                                     |
| Accueil Mes services Contact                                                                                                    |                                                                                                    |                                                                                           |                  |                                                                                                   |
| Fil des évènements<br>Aucun évènement à venir.<br>Informations générales<br>Vous avez un ou plusieurs enfants so<br><u>Remarque : Si vous n'êtes pas représentant</u><br>En qualité de représentant(e) légal(e), vous pre                                                                                                    | colarisés à l'école élémentaire, a<br>(e) légal(e), aucun service n'est actuellement dis<br>puvez accéder aux services en ligne pou                      | u collège ou au lycée<br>sponible pour les enfants à votre<br>ur vos enfants depuis le me | e charge.        | <ul> <li>Onglet en haut de page</li> <li>Lien sous les Informations générales</li> </ul>          |
| Retrouvez sur le portail Scolarité Services toutes les i<br>démarches en ligne.                                                                                                    | nformations dont vous avez besoin pour suivre                                                                                                    | la scolarité et réaliser rapideme                                                         | nt certaines     |                                                                                                   |
| Vous pouvez par exemple<br>Dès l'école élémentaire :<br>• Consulter le livret du CP à la 3e et télécharger no<br>• Si votre enfant entre en 6e : l'inscrire dans son co                                                                                                    | tamment les diverses attestations présentes<br>Ilège (s'il propose le service)                                                                           | • Et enf                                                                                  | in un dern       | ier lien en bas de page                                                                           |
| À partir du collège :<br>• Vérifier vos informations personnelles ainsi que celles<br>• Faire une demande de bourse<br>• Suivre la phase d'orientation en fin de 3e<br>•d'autres services peuvent être proposés par l'établiss<br>Progressivement, le portail Scolarité Services s'enrichira de<br>Vos services en ligne sont dans le menu <u>Mes servi</u>                                                                                                    | de votre enfant et, si besoin mettre à jour vos données l<br>ement de votre enfant<br>e nouvelles fonctionnalités pour faciliter votre quotidien<br>ces. | (adresse, téléphone, courriel, etc.)                                                      |                  |                                                                                                   |

Ou en suivant le chemin suivant

https://moncompte.educonnect.education.gouv.fr

Etape N°1 bis :

Deuxième possibilité d'accès à Educonnect avec cet autre lien

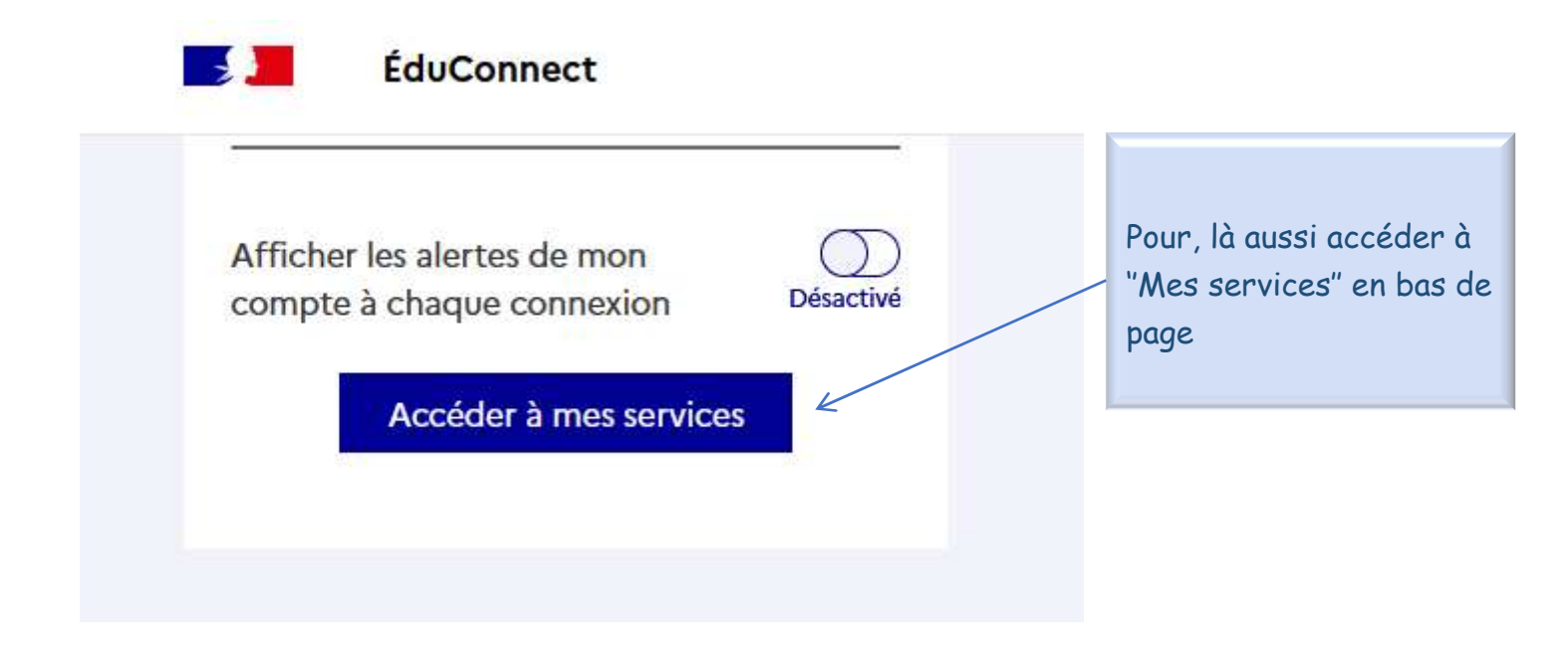

Dans les deux cas on aboutit sur l'onglet "Mes services"

| Instance Scolarité<br>VATIONALE V Services<br>Were workd                                                                                                    |                                                                                |
|----------------------------------------------------------------------------------------------------|--------------------------------------------------------------------------------|
| Vacueil       Mes services       Contact         Mes services <ul> <li>Mes services</li> <li>Actualités</li> <li>Bourse de collège</li> <li>Collège</li> <li>Piche de renseignements</li> <li>Livret scolaire du CP à la 3e</li> <li>Mes collège restent à votre disposition pour vous accompagner dans vos démarches.</li> <li>Bien cordialement</li> <li>Principale</li> </ul> | Etape N°2 :<br>Cliquer sur<br>Accéder au Livret<br>scolaire du CP à la<br>3ème |

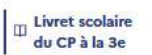

| L'ensemble des éléments disponibles pour votre enfant est proposé ci-des:<br>merci de contacter l'école/l'établissement concerné par ce manque. | sous. En cas d'absence de bilan ou d'attestat | tion |
|----------------------------------------------------------------------------------------------------|-----------------------------------------------|------|
|                                                                                                    | Télécharger le livre                          | t :  |
|                                                                                                    | PDF                                           |      |
| cle 3 (CM1-CM2-6EME)                                                                                                    |                                               | ^    |
| ilan de la période 2 (6EME)                                                                                                    | Télécharger                                   | ⊻    |
| ollege hartmann munster (2023/2024)                                                                                                    | PDF                                           |      |
| lian de la période 1 (6EME)                                                                                                    | Télécharger                                   | *    |
| college hartmann munster (2023/2024)                                                                                                    | CONSULTER                                     |      |
| ilan de la période 2 (CM2)                                                                                                    | Télécharger                                   | *    |
| cole elementaire publique e.e.pu (2022/2023)                                                                                                    | CONSULTER                                     |      |
| ilan de la période 1 (CM2)                                                                                                    | Télécharger                                   | *    |
| cole elementaire publique e.e.pu (2022/2023)                                                                                                    | CONSULTER                                     |      |
| Bilan de la période 2 (CM1)                                                                                                    | Télécharger                                   | *    |
| cole elementaire publique e.e.pu (2021/2022)                                                                                                    | CONSULTER                                     |      |
| ilan de la période 1 (CM1)                                                                                                    | Télécharger                                   | *    |
| cole elementaire publique e.e.pu (2021/2022)                                                                                                    | CONSULTER                                     |      |
| rcle(s) précédent(s)                                                                                                    |                                               | ~    |
| testations                                                                                                    |                                               | ~    |
|                                                                                                    |                                               |      |

Etape N°3 : En bas de page Cliquer sur "Attestations"

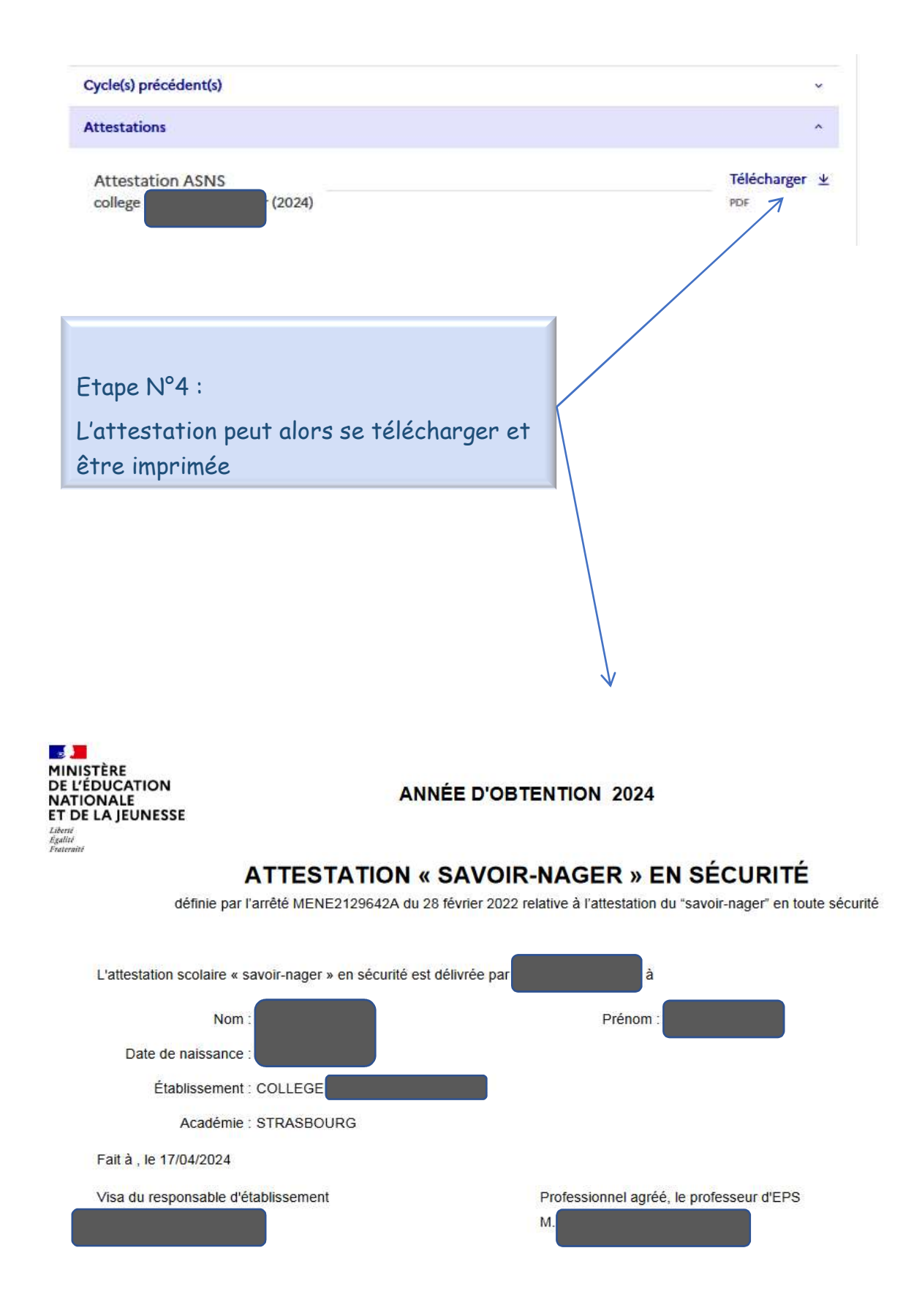